# Create a Binance Tax Report API

In this tutorial we will show you how you create a Binance Tax Report API and how to connect it with your Cointracking account.

| 1 Navigate to <u>https://cointracking.info/import/binance_api</u>                             | Ĺ                                             |
|-----------------------------------------------------------------------------------------------|-----------------------------------------------|
| 2 Click on " <u>https://www.binance.com/en/usercenter/setting</u>                             | gs/api-management"                            |
| CSV Import Legacy CSV Commission Import Legacy API Import                                     |                                               |
| nd transfers them automatically into your CoinTracking account.                               | Binance permits access the following data (?) |
| . 10 - 100 minutes                                                                            | Trades                                        |
|                                                                                               | Deposits                                      |
|                                                                                               | Withdrawals                                   |
| ) and select API Management ( https://www.binance.com/en/usercenter/settings/api-management ) | Fees                                          |
|                                                                                               | Commission                                    |
| lestrict access to trusted IPs only (Recommended)"                                            |                                               |
| 18.202.90.187 18.203.26.123 34.241.219. Copy all IPs and click on Confirm                     |                                               |
| nd click on "Save"                                                                            |                                               |
| nce job"                                                                                      |                                               |
| used more than regular spot trades (strongly recommended)                                     |                                               |
| RESTRICTIONS !                                                                                |                                               |
| the ADI equity instructions                                                                   |                                               |
|                                                                                               |                                               |

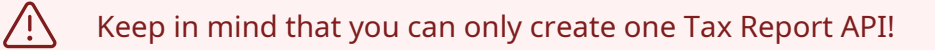

| <b>3</b> Log into your Binance acco                           | unt and click on "Create Tax Report API"                                                                                                    |
|---------------------------------------------------------------|----------------------------------------------------------------------------------------------------|
| s 🔻 Finance 🔻 More 🔻                                          | Q Z Deposit Wallet - Orders - Orders - C + C + C + C + C + C + C + C + C + C                                                                                                    |
| C) or Private Key (Ed25519, RSA) to anyone to avoid as        | Create API<br>Each user can only create one Tax Report API<br>Delete all API<br>Each user can only create one Tax Report API, and only<br>supports read restriction.<br>sset losses. You should treat your API Key and your Secret Key (HMAC) or Private |
| IPs only to increase your account security. is not completed. |                                                                                                    |
| s) on your master account and sub-accounts will be            | subject to Default Security Controls.                                                                                                    |
|                                                               | Edit restrictions Delete                                                                                                    |

#### 4 Complete the verification steps lagemen **Security Verification Requirements** You need to complete all of the following verifications an create up to 30 / to continue. your API Key, Secr osses. You should treat your API Key and your S A) like your passwc 0/2 ded to restrict acce able to create an A g this box, all exist ect to Default Security Controls. $\rightarrow$ Email $\checkmark$ curity Controls Det **Phone Number** $\rightarrow$ Edit re nce Protected by Binance Risk

### Click on "Edit restrictions"

is not completed.

5

s) on your master account and sub-accounts will be subject to Default Security Controls.

| Reporting?  | Edit restrictions Delete |
|-------------|--------------------------|
|             | m93rL Copy               |
| iey         | А9С                      |
| rictions    |                          |
| ole Reading |                          |

**6** Next, click on "Restrict access to trusted IPs only (Recommended)"

|         |                                              | API Key<br><b>i959</b> }                                                                                                    |
|---------|----------------------------------------------|----------------------------------------------------------------------------------------------------|
|         | - 100 - 5900<br>- 100 - 5900<br>- 100 - 5900 | Secret Key                                                                                                    |
| Scan    | to get address                               | API restrictions                                                                                                    |
|         | (                                            | IP access restrictions:<br>Unrestricted (Less Secure) This API Key allows access from any I<br>Restrict access to trusted IPs only (Recommended) |
| нмас Ві | nance                                        |                                                                                                    |
|         |                                              |                                                                                                    |

# Now go back to CoinTracking: <u>cointracking.info/import/binance\_api</u> and click on Copy all IPs

ks your Binance trades and transfers them automatically into your CoinTracking account. ration of the Binance API: *10 - 180 minutes* 

#### l key

7

unt icon (top right corner) and select API Management ( https://www.binance.com/en/usercenter/settings/api-management ) e Tax Report API" estrictions" and select "Restrict access to trusted IPs only (Recommended)" *i*ng IPs: 18.202.210.42 18.202.90.187 18.203.26.123 34.241.219. (copy all IPs) and click on Confirm Key", the "Secret Key" and click on "Save" Id select "Save this Binance job" e CSV files here , if you used more than regular spot trades (strongly recommended) rent important Binance RESTRICTIONS !

8 Go back to Binance, enter the copied IP addresses and click on "Confirm"

AP

Ictions
Ice Reading
Is restrictions:
Istricted (Less Secure) This API Key allows access from any IP address. This is not recommended.
Inict access to trusted IPs only (Recommended)
Iconfirm
Icedit restrictions
Delete

| a | Cliv |
|---|------|
| 2 |      |

Click on "Save"

| Reporting?                                                                                      | Save       | Cancel |
|-------------------------------------------------------------------------------------------------|------------|--------|
|                                                                                                 | 93rL       | Сору   |
| iey                                                                                             |            |        |
|                                                                                                 | <b>19C</b> |        |
| rictions                                                                                        |            |        |
| ole Reading                                                                                     |            |        |
| s restrictions:                                                                                 |            |        |
| stricted (Less Secure) This API Key allows access from any IP address. This is not recommended. |            |        |
| rict access to trusted IPs only (Recommended)                                                   |            |        |
|                                                                                                 |            |        |

## Complete the verification steps

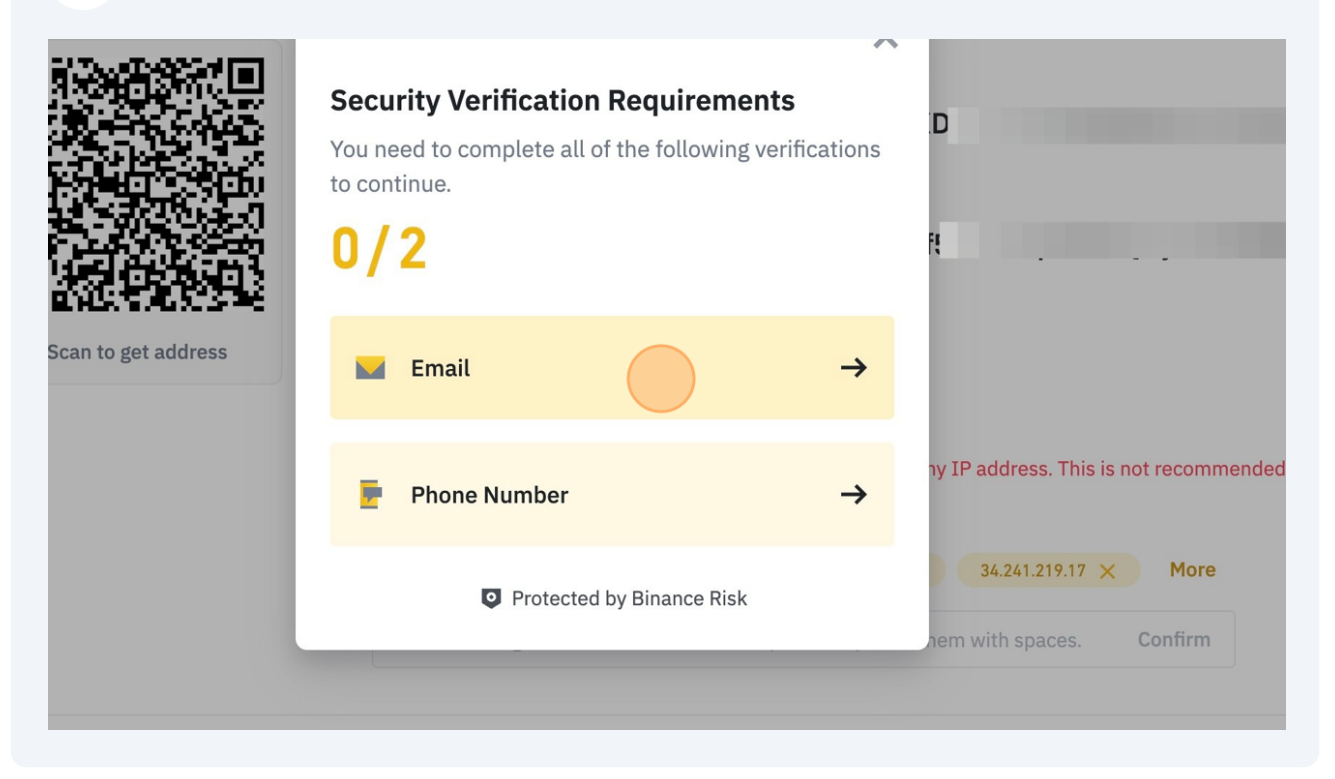

## **11** Copy your API key and Secret

| eporting?                                                                                       | Edit restrictions | Delete |
|-------------------------------------------------------------------------------------------------|-------------------|--------|
|                                                                                                 | Zm93rL            | ору    |
|                                                                                                 | НОА9С             |        |
| ictions                                                                                         |                   |        |
| le Reading                                                                                      |                   |        |
| s restrictions:                                                                                 |                   |        |
| stricted (Less Secure) This API Key allows access from any IP address. This is not recommended. |                   |        |
| ict access to trusted IPs only (Recommended)                                                    |                   |        |
| 000.010.70 10.000.00 107 10.000.07.100 07.07.010.17 More                                        |                   |        |

# **12** Enter your API key and Secret here

#### Step 3: Check current important Binance RESTRICTIONS !

When using API keys, please always follow the API security instructions

| Your API Key:                            | ×C                                         |  |
|------------------------------------------|--------------------------------------------|--|
| Your Secret:                             | RXE                                        |  |
| Check your Binance trades:               | automatically (1x/day)     manually [Note] |  |
| Select all trade-types you would like to | s import:                                  |  |
|                                          |                                            |  |

### Your running Binance jobs

By clicking on *check now* you lead a manual account

Key: 1959ylxp9TZNVRPdeRo8HklKqqe8YxQmyeRXC Created: 24.08.2023 08:57 | Last imported tx: 24.08 Exchange: Binance.com | Trade Pairs: 61 | Label: -Imports: 1 | Mail: no | Auto: yes

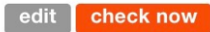

**13** Additionally, you can select different settings and filters.

| Select all trade-types you would like to import:<br>Futures and Options P&L<br>Add TX hash for all deposits/withdrawals as comment<br>Trades<br>Deposits | edit |
|----------------------------------------------------------------------------------------------------|------|
| Futures and Options P&L<br>Add TX hash for all deposits/withdrawals as comment<br>Trades<br>Deposits                                                     |      |
| Add TX hash for all deposits/withdrawals as comment<br>Trades<br>Deposits                                                                                |      |
| Trades Deposits                                                                                                    |      |
| Deposits                                                                                                    |      |
|                                                                                                    |      |
| Withdrawals                                                                                                    |      |
| Skip deposits and withdrawals in EUR                                                                                                    |      |
| Optional settings and filters: [Details]<br>Label (optional)                                                                                             |      |
| Exchange name (default = Binance)                                                                                                    |      |
| Start date (optional)                                                                                                    |      |

Click on "Save this Binance job" to start the API job

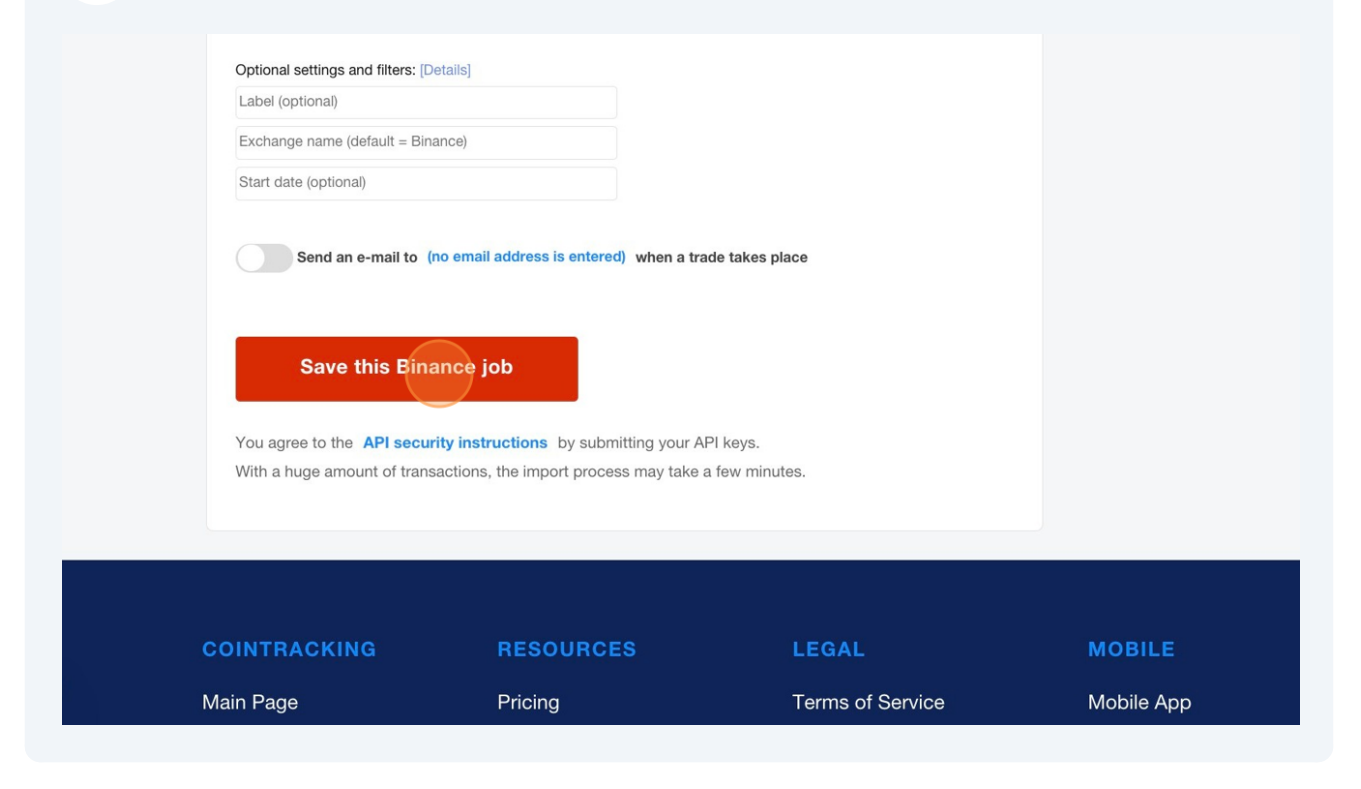